## 管家婆系统安装操作说明

步骤一:将管家婆安装包解压成文件夹,解压至 D 盘或 E 盘均可。

| > This | s computer > 软件 (E:) | 〉壹 | 号食品软件 > 管家          | ミ婆 > 管家婆文件程)         | <b>齐(</b> ∮ |
|--------|----------------------|----|---------------------|----------------------|-------------|
| ^      | 名称                   | ~  |                     | 修改日期                 | 类           |
| fc     | 🤰 GraspServer16.5 -  | -  |                     | 2017-04-11 8:48      | 快           |
|        | 💏 GraspServer16.5    |    | 打开( <u>0</u> )      |                      |             |
|        |                      |    | →<br>用图形处理器运行       |                      | >           |
|        |                      |    | 打开文件所在的位            | 置( <u>l</u> )        |             |
|        |                      |    | 通过QQ发送到             |                      |             |
|        |                      | Ø  | 扫描病毒(电脑管家           | र)                   |             |
|        |                      | ۶ŝ | <u>T</u> ortoiseSVN |                      | <u>&gt;</u> |
|        |                      |    | 解压文件( <u>A</u> )    |                      |             |
|        |                      |    | 解压到当前文件夹            | ( <u>X)</u>          |             |
|        |                      |    | 解压到 GraspServ       | ver16.5\( <u>E</u> ) |             |
|        |                      |    | 打开方式( <u>H</u> )    |                      | _           |
|        |                      |    | 还面以盖的版本//           | 1                    |             |

## 步骤二:在文件夹中找到"GraspStd4"的程序。

| : 软件 | 牛(E:) > 壹号食品软件 > 管家婆 > 管家 | 婆文件程序(免安装) > Gra | spServer16.5 > | CMSQ16.5 v |
|------|---------------------------|------------------|----------------|------------|
| ^    | 名称 ^                      | 修改日期             | 类型             | 大小         |
| 2    | 🗟 GraspCMActiveX_x64.dll  | 2016-09-21 8:58  | 应用程序扩展         | 5,059 KB   |
|      | 🗟 GraspCMActiveX_x86.dll  | 2016-09-21 8:58  | 应用程序扩展         | 3,115 KB   |
|      | GraspCMRunStd.bpl         | 2016-11-22 8:17  | BPL 文件         | 5,239 KB   |
|      | 🗟 graspp.dll              | 2000-05-16 13:27 | 应用程序扩展         | 70 KB      |
|      | 🗟 GraspPY.dll             | 2000-05-16 13:27 | 应用程序扩展         | 70 KB      |
|      | 🔲 GraspReport             | 2016-06-24 13:46 | 应用程序           | 4,390 KB   |
|      | 👄 GraspStd4               | 2016-12-22 8:48  | 应用程序           | 6,558 KB   |
|      | 👄 GraspStd4T              | 2016-12-22 8:48  | 应用程序           | 6,557 KB   |
|      | 🖉 GraspUpdate             | 2016-11-23 11:43 | 应用程序           | 440 KB     |
|      | 🔄 grpTemplate             | 2005-08-02 16:47 | 配置设置           | 1 KB       |
|      | GRUndate Sol              | 2006-03-16 16:09 | 501 文件         | 239 KR     |

步骤三:右键"GraspStd4"的程序,将其发送到桌面快捷方式。

| 《 软件   | ‡(E:) > 壹号食品软件 > ' | 管家婆 > 管家婆文件           | 程序(免安装) > Gr     | aspServer16.5                  | > CMSQ16.5            | ∨ Ü      | 搜索"CMSQ1 |
|--------|--------------------|-----------------------|------------------|--------------------------------|-----------------------|----------|----------|
| ^      | 名称 ^               |                       | 修改日期             | 类型                             | 大小                    |          |          |
| infc   | GraspCMActiveX_x   | 64.dll                | 2016-09-21 8:58  | 应用程序扩展                         | ₹ 5,059 KB            |          |          |
|        | GraspCMActiveX_x   | (86.dll               | 2016-09-21 8:58  | 应用程序扩展                         | ₹ 3,115 KB            |          |          |
|        | GraspCMRunStd.t    | 打开( <u>O</u> )        |                  | 牛                              | 5,239 KB              |          |          |
|        | 🗟 graspp.dll       | 💡 以管理员身份运行            | <u>¯(A</u> )     | 寄扩展                            | ₹ 70 KB               |          |          |
|        | 🗟 GraspPY.dll      | 兼容性疑难解答(              | <u>Y)</u>        | <b>养扩展</b>                     | ξ 70 KB               |          |          |
| er     | GraspReport        | 用图形处理器运行              | Ŧ                | > *                            | 4,390 KB              | _        |          |
|        | 🖙 GraspStd4        | 固定到"开始"屏幕             | 豪( <u>P)</u>     | Ť                              | 6,558 KB              |          |          |
|        | 👄 GraspStd4T       |                       |                  |                                | 6,557 KB              |          |          |
|        | 🖉 GraspUpdate      | ☑ 上传到WPS云义            |                  | <del>57</del>                  | 440 KB                |          |          |
|        | 🔬 grpTemplate      | 👫 <u>T</u> ortoiseSVN |                  | > 置                            | 1 KB                  |          |          |
|        | GRUpdate.Sql       | 🗎 添加到床缩文件(            | A)               |                                | Evernete              |          |          |
|        | gsecurity.dll      | ■ 添加到 "GraspSt        | :d4.rar"(T)      |                                | TeamViewer            |          |          |
|        | gsecurityx86.dll   | ■ 压缩并 E-mail          | <u>(_</u> )      |                                | 在面的 化                 |          |          |
| ł      | 💕 help             | ■ 压缩到 "GraspSt        | d4.rar" 并 F-mail |                                | は年代                   |          |          |
|        | IndyCore150.bpl    | 固定到任务栏(K)             |                  | <b>⊘</b>                       | <u>一</u> 」一页目<br>一    |          |          |
|        | IndyProtocols150   |                       |                  |                                |                       |          |          |
|        | lndySystem150.bp   | System150.bp 通过QQ发送到  |                  |                                | 述缩(zipped)又件关         |          |          |
|        | inet150.bpl        | 还原以前的版本(              | <u>V</u> )       |                                | 即任以任人                 |          | _        |
| :)     | SR4Sa.dll          | 💿 扫描病毒(由脑管            | <i>室)</i>        |                                | 泉面快捷万式                |          |          |
| 168    | Show.dll<br>■      |                       |                  | ✓ Files (\\192.168.2.222) (Y:) |                       |          |          |
| 16     | LogOnConfig        | 发送到( <u>N</u> )       |                  |                                | share (\\192.168.2.22 | 22) (Z:) |          |
|        | Midas.dll          | 剪切( <u>T</u> )        |                  | 萨扩展                            | ₹ 435 KB              |          |          |
| $\sim$ | MPrnDll.dll        | 复制(C)                 |                  | 序扩展                            | ₹ 295 KB              |          |          |

步骤四:将"GraspStd4-快捷方式"程序重命名为"16.5管家婆单机网络版"即可。

|                   | 剪切( <u>T</u> )             |                  |
|-------------------|----------------------------|------------------|
|                   | 复制( <u>C</u> )             |                  |
|                   | 创建快捷方式( <u>S)</u><br>删除(D) |                  |
|                   | 重命名( <u>M</u> )            |                  |
| 2                 | 属性( <u>R</u> )             | ন                |
| GraspStd4<br>快捷方式 |                            | 16.5管家婆单<br>机网络版 |

步骤五: 右键管家婆单机网络版的"属性", 选择"兼容性"选项,

在"设置"中勾选"以管理员身份运行此程序",即可直接双击打开

管家婆。

| 🞓 16.5管家婆单机网络版 属性                         | × |
|-------------------------------------------|---|
| 常规 快捷方式 兼容性 安全 详细信息 以前的版本                 |   |
| 如果此程序不能在这个版本的 Windows 上正常工作,请尝试运行兼容性疑难解答。 |   |
| 运行兼容性疑难解答                                 |   |
| 如何手动选择兼容性设置?                              |   |
| 兼容模式                                      |   |
| □ 以兼容模式运行这个程序:                            |   |
| Windows 8 $\vee$                          |   |
|                                           |   |
|                                           |   |
|                                           |   |
| 8 1並(≥30)円                                |   |
| □ 用 640 x 480 屏幕分辨率运行                     |   |
| □ 高 DPI 设置时禁用显示缩放                         |   |
| ──────────────────────────────────────    |   |
|                                           |   |
|                                           |   |
| ➡更改所有用户的设置                                |   |
|                                           |   |
| 确定 取消 应用( <u>A</u>                        | ) |

温馨提示:如对以上操作说明有疑问的,可在群里反馈。